## วิธีตรวจสอบวันที่บรรจุ หรือวันที่เปลี่ยนประเภทการจ้าง

1. เข้าไปที่ เมนู HR ESS ในระบบ e-Document

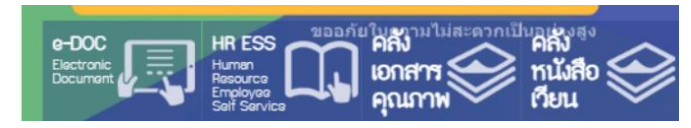

2. **ในกรณีที่ไม่เคยเปลี่ยนแปลงประเภทการจ้างหรือเปลี่ยนแปลงหน่วยงานที่สังกัด** สามารถตรวจสอบได้ง่ายที่

Tab "ข้อมูลส่วนบุคคล"

| ข้อมูลส่วนบุคคล                                                      | ประวัติการศึกษา                   | ประวัติการลา       | ประวัติการทำงาน                       |                                       |
|----------------------------------------------------------------------|-----------------------------------|--------------------|---------------------------------------|---------------------------------------|
| รหัสพนักงาน<br>ชื่อ-ฮออ (!!we)                                       | 10099999<br>น.ส.ทดสอบ ใจดี        |                    | ประเภทการจ้างปัจจุบัน<br>วันเรื่อมรรจ | พศ.คณะแพทย์ศิริราช<br>1 มิถุนายน 2560 |
| ชื่อ-สกุล (อังกฤษ)                                                   | Miss TODSOB JAIDEE                |                    | วันครบสัญญาจ้าง                       | 30 กันยายน 2569                       |
| ตำแหน่ง / ระดับ นักวิชาการคอมพิวเตอร์<br>ตำแหน่งทางวิชาการ / วิชาชีพ |                                   | อายุงาน<br>วันเกิด | 5 ปี 4 เดือน<br>11 กันยายน 2529       |                                       |
| ภาควิชา/หน่วยงาน                                                     | าควิชา/หน่วยงาน ฝ่ายทรัพยากรบุคคล |                    | เกษียณอายุ                            | 30 กันยายน 2593                       |

ตามภาพข้างต้น หมายถึง วันที่บรรจุเข้ามา เป็นประเภทการจ้าง พนักงานมหาวิทยาลัยส่วนงาน(พศ.) ในวันที่ 1 มิถุนายน 2560

| วันเดือนปี ที่บรรจ<br>10-06-2560                             | วันเดือนปี                                  |                                                      |  |
|--------------------------------------------------------------|---------------------------------------------|------------------------------------------------------|--|
| เงินเดือนสุดห้ายหรือที่ประมาณการ<br>ชาติ 40000               |                                             |                                                      |  |
| สรุปอายุงานที่เป็นฐานคำนวนเงินชดเชย<br>อายุงาน: 9 ปี 4 เดือน | การคำนวณการได้รับเงินชดเชย<br>จำนวน: 8 เท่า | เงินขดเขยที่ท่านจะได้รับ<br>จำนวนเงิน 320,000.00 บาท |  |

 3. ในกรณีที่เคยมีการเปลี่ยนแปลงประเภทการจ้าง หรือมีการเปลี่ยนแปลงหน่วยงานที่สังกัด จะมีข้อมูลแสดงที่ ประวัติการทำงาน

| ข้อมูลส่วนบุคคล  | ประวัติการศึกษา  | ประวัติการลา          | ประวัติการทำงาน                   |                    |
|------------------|------------------|-----------------------|-----------------------------------|--------------------|
| -                |                  |                       |                                   |                    |
| ดั้งแต่          | รหัสดำแหน่ง      | ตำแหน่งงาน            | หน่วยงาน                          | ประเภทการจ้าง      |
| 1 มกราคม 2547    |                  | โปรแกรมเมอร์ P 2      | หน่วยวิเคราะห์ระบบและพัฒนาโปรแกรม | พร.ชค.เงินนอกงบ    |
| 18 มีนาคม 2547   |                  | โปรแกรมเมอร์ P 2      | หน่วยวิเคราะห์ระบบและพัฒนาโปรแกรม | พร.ปจ.เงินนอกงบ    |
| 1 ตุลาคม 2552    |                  | นักวิชาการคอมพิวเตอร์ | หน่วยวิเคราะห์ระบบและพัฒนาโปรแกรม | พศ.คณะแพทย์ศิริราช |
| 1 มกราคม 2556    | Summer of the Ar | นักวิชาการคอมพิวเตอร์ | งานบริการสารสนเทศและฝึกอบรม       | พศ.คณะแพทย์ศิริราช |
| 1 มกราคม 2557    |                  | นักวิชาการคอมพิวเตอร์ | งานบริการสารสนเทศและฝึกอบรม       | พนักงานมหาวิทยาลัย |
| 1 เมษายน 2559    |                  | นักวิชาการคอมพิวเตอร์ | ฝ่ายทรัพยากรมุดคล                 | พนักงานมหาวิทยาลัย |
| 1 พฤศจิกายน 2559 |                  | นักวิชาการคอมพิวเตอร์ | งานพัฒนาระบบ                      | พนักงานมหาวิทยาลัย |

ตามภาพข้างต้น หมายถึง วันที่เปลี่ยนประเภทการจ้างเป็น พนักงานมหาวิทยาลัยส่วนงาน(พศ.) ในวันที่ 1 ตุลาคม 2552